介護老人保健施設みずほ倶楽部

この度は、皆様に多大なるご心配をおかけする事態となりましたことを深く お詫び申し上げます。

今後も感染拡大防止に向け、適切な対応に努めてまいりますので、ご理解のほど よろしくお願い申し上げます。

現在も、大阪府では大規模な感染が発生している状況が続いており、

「まん延防止等重点措置」(1月27日~2月20日)も発せられています。 当面の間は、ご自宅等からのオンライン面会のみとさせていただきます。 ※インターネット経由でご自宅等の外部と施設間とのオンライン面会となります。

## オンライン面会(前日までの予約制)

## ● 面会可能時間

|         | 外部接続のみ       | フロア別の曜日          |
|---------|--------------|------------------|
| 3:30~   |              |                  |
| I 3:50~ |              | 2・3 階 → 火・水・土・日  |
| 4: 0~   | 全フロア対象       | 4・5・6階 → 水・木・十・日 |
| 4:30~   | 光拉结の初会し      |                  |
| I 4:50~ | 予約は20分間隔となりま |                  |
| -       | す            |                  |
| 5:30~   |              |                  |
| I 5:50~ |              |                  |

(注) | 利用者様につき、週 | 回まで面会時間は | 0 分程度

ご自宅等、外部からの接続をご希望される方へ

・インターネット接続が可能なスマートフォン、タブレット端末又はカメラ・マイク等のあるパソ コンをお持ちの方で、Web 会議用アプリ「Zoom」がインストールされていることが必須条件と なります。

Wi-Fi 通信の環境下でのご利用を推奨いたします。

Web 会議用アプリ「Zoom」

ミーティング ID 「 804 286 8493 」を入力。

名前の欄に「 入所者様の氏名 」の入力をお願いいたします。(フルネーム)

| Zoom                                                                | $\times$ |
|---------------------------------------------------------------------|----------|
| ミーティングに参加する                                                         |          |
| ミーティングIDまたは個人リンク名を入力                                                |          |
| 名前を入力してください                                                         |          |
| <ul> <li>○ 将来のミーティングのためにこの名前を記憶する</li> <li>○ オーディオに接続しない</li> </ul> |          |
| ○ 自分のビデオをオフにする                                                      |          |
| 参加(キャンセル)                                                           |          |

ID が正しく入力できるとパスコード入力画面になります。 パスコード「 menkai 」を入力し、「ミーティングに参加する」をクリック しばらくお待ちいただくとオンライン面会が始まります。

| 💿 ミーティングパスコー | ドを入力        | ×        |
|--------------|-------------|----------|
| ミーティン        | ングパスコードを    | 入力       |
| ミーティング       | ブパスコード      |          |
|              |             |          |
|              |             |          |
|              | ミーティングに参加する | (+r>tell |

ヤフー等の検索サイトにて、Zoom を検索 「公式ページ <u>Zoom ミーティング-Zoom」</u> Zoom 公式ページの最下部までスクロールし「ダウンロード」項目の「ミーティングクライアント」と クリック。

| 概要                                                                                                    | ダウンロード                                                                                                    | 営業担当                                                                      | サポート                                                                         | 言語                             |
|----------------------------------------------------------------------------------------------------|----------------------------------------------------------------------------------------------------|---------------------------------------------------------------------------|------------------------------------------------------------------------------|--------------------------------|
| Zoomプログ<br>お客様<br>弊社のチーム<br>採用情報<br>統合<br>パートナー<br>投資家たち<br>プレス<br>メディアキット<br>How to Video<br>Brand Guidelines | ミーディングクライアント<br>Zoom Roomsクライアント<br>ブラウザ返張<br>OutlooKブラグイン<br>Lyncプラグイン<br>iPhone/IPadアプリ<br>Androidアプリ<br>Zoomパーチャル肖景 | 1.888.799.9666<br>営業部にお問い合わせくださ<br>い<br>計画と価格設定<br>デモをリクエスト<br>ウェビナーとイベント | Zoomをテストする<br>アカウント<br>サポートセンター<br>ライブトレーニング<br>フィードバック<br>お聞い合せ<br>アクセシビリティ | <sup>∃★ಔ</sup> ▼<br>⑦ in ♥ ◘ f |

「ミーティング用 Zoom クライアント」のダウンロードをクリックし、ダウンロード。

| ミーティング                        | 用Zoomクライアント                                                  |
|-------------------------------|--------------------------------------------------------------|
| 最初にZoomミーティング<br>が自動的にダウンロードさ | を開始または参加されるときに、ウェブブラウザのクライアント<br>れます。ここから手動でダウンロードすることもできます。 |
| ダウンロード                        | バージョン5.4.7 (59784.1220)                                      |
|                               |                                                              |

ダウンロードをクリック、次に実行をクリック

ダウンロードが始まると以下の画面になります。ダウンロードが終わるとアプリを起動させます。

| Zoom Inst | aller      | × |
|-----------|------------|---|
|           | Initialize |   |
|           |            |   |
|           |            |   |

「ミーティングに参加」をクリックし、ID を入力してください。 「サインイン」している方は、右側の画面になります。

| 📑 Zoom クラウド ミーティング |                              | - 🗆 🗙 | 📮 Zm eri |                          |                        | 2     | × ۲ |
|--------------------|------------------------------|-------|----------|--------------------------|------------------------|-------|-----|
|                    |                              |       |          | <mark>,≏</mark> ∠ /₹     | () (3)<br>ト スープバンジ 運動発 | ○ 档案  | 6   |
|                    | zoom                         |       |          |                          | 18:25                  |       | ¢   |
|                    | <del>ミッインジに参加</del><br>サインイン |       |          | <ul> <li>新用 :=</li></ul> | 今日予定されているミーティング以後      | 50JEL |     |
|                    | パージョン: 5.4.7 (59784.1220)    |       |          |                          |                        |       |     |

ミーティング ID 「 804 286 8493 」を入力。

名前の欄に「 入所者様の氏名 」の入力をお願いいたします。(フルネーム)

| Zoom X                   |
|--------------------------|
| ミーティングに参加する              |
| ミーティングIDまたは個人リンク名を入力 ・   |
| 名前を入力してください              |
| ○ 将来のミーティングのためにこの名前を記憶する |
| □ オーディオに接続しない            |
| ○ 自分のビデオをオフにする           |
| 参加 キャンセル                 |

ID が正しく入力できるとパスコード入力画面になります。

パスコード「 menkai 」を入力し、「ミーティングに参加する」をクリック しばらくお待ちいただくとオンライン面会が始まります。

10分程度という短い時間ではありますが、ご堪能下さい。

| 💿 ミーティングパスコードを入力 | × |
|------------------|---|
| ミーティングパスコードを入力   |   |
| ミーティングパスコード      |   |
|                  |   |
|                  |   |
| ミーティングに参加するキャンセル | ~ |

Zoom アプリダウンロード方法 (スマートフォン・タブレット版)

iPhone・iPad では「APP Store」、Android・タブレットでは「Play ストア」から「**ZOOM Cloud Meetings」** をクリックし、ダウンロード。

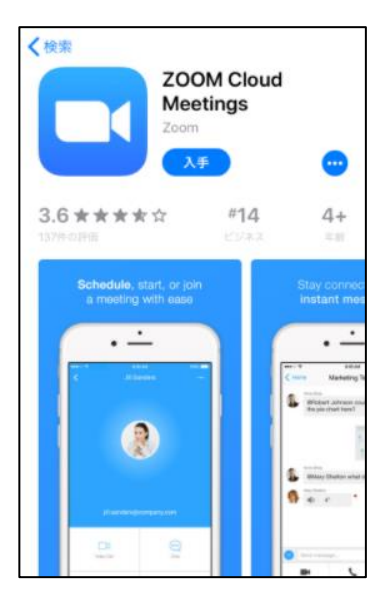

インストールが終わるとホーム画面にアイコンが現れます。 アイコンをタップし、「参加」を押し ID を入力します。

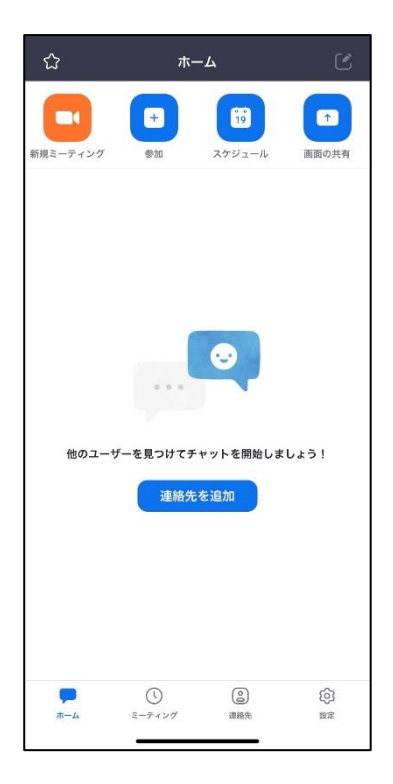

ミーティング ID 「 804 286 8493 」を入力。

名前(スクリーンネーム)の欄に「 入所者様の氏名 」の入力をお願いします。(フルネーム)

| ミーディング ID                            | <ul> <li>(*)</li> </ul> |
|--------------------------------------|-------------------------|
| 会議室名で参加                              |                         |
| スクリーンネーム                             |                         |
| 参加                                   |                         |
| 招待リンクを受け取っている場合は、そのリンク<br>ティングに参加します | をもう一度タップしてミー            |
| 参加オプション                              |                         |
| オーディオに接続しない                          | 0                       |
| 自分のビデオをオフにする                         |                         |

ID が正しく入力できるとパスコード入力画面になります。 パスコード「 menkai 」を入力するとオンライン面会が始まります。 10分程度という短い時間ではありますが、ご堪能下さい。

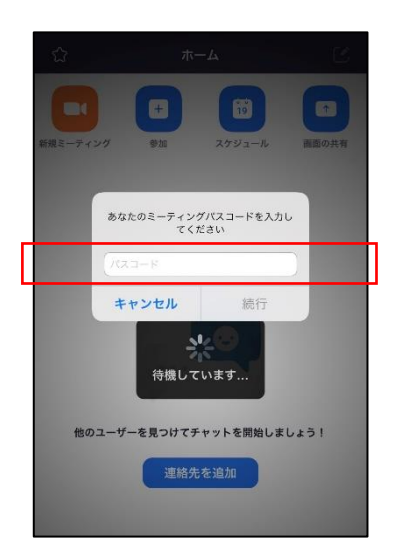